# CARE4 MODULE NAME: PCS Clerical Status Board Lists and Overview

**Overview** – This document provides an overview for clerks on the Clerical PCS Status Board.

The status board provides users with the following:

- Ways to access patients
- Create a user specific list
- Provide a high-level view of patient information

Lists – there are four list choices

- 1. Any Location
  - This is the default list when opening the Status Board
  - Displays a list of all the patient location/unit

Click on Any Location

- Select the location and all patients admitted to that unit will display in alpha order
  - $\circ$  Click the carat beside the name and the list will sort in reverse alpha
  - Click again and the list resorts in alpha order
- In the same name column, click in the cell beside the room/bed number and the list sorts by room/bed number
- Click the name cell for the patient you want to access the chart, and the row turns green to indicate that the patient is selected

## 2. Recently Accessed

• Displays a list of patients you have recently accessed

### 3. Find Account

- Provides the ability to search and select a patient in many ways that includes
  - Name, Account Number, Medical Record Number (MRN), Health Card Number, Provider, Location or Service Date

### 4. My List

- A customized list of patients can be created
- Typically used by nursing to reflect their patient assignment

### **Clerical Status Board Overview**

| 1 |   | 2     | 3                               | 4 !                                                                        | 56 | 7 | 8          | 9 :          | 10    | 11    | 12      | 13 1        | .4  | 15  | 16 1                          | l <b>7</b> |
|---|---|-------|---------------------------------|----------------------------------------------------------------------------|----|---|------------|--------------|-------|-------|---------|-------------|-----|-----|-------------------------------|------------|
| 4 | 3 | T Loc | Rm/Bed<br>Age/Sex<br>Adm Date   | Name 👻<br>Attending MD<br>Special Indicators                               | CI | R | Admit Dx   | Surveillance | Prec  | @ Ack | APPTS   | New Results | UNC | нсс | 🕜 Diet                        | TR/DC      |
|   |   | Opera | SEN.OVF-1<br>56 F<br>14/06/2021 | Computrition,Eleven<br>Lee,Michael Hunsu<br>Falls Risk - Potential Reactiv | Y  | Y | Cellulitis |              | Dropl | Ack-M | EXT APP |             | UNC |     | 24/06/2021 11:44 NPO Diet (V) |            |

- 1: Open Chart this allows the user to launch into the patient EMR
- 2: Temporary Location Indicates if the patient has been temporarily located and to what location
- 3: Patient information (Room/Bed, Age/Sex, Admission Date and Service)
- 4: Patient information (Patient Name, Attending MD and Special Indicators) Male = Blue Female = Pink Gender Neutral = Wheat Same Name Alert = Yellow
- **5**: Confidential will display "C" when this flag is added to patient chart
- 6: Falls will display "F" in this column when falls Special Indicator is added to the patient chart

#### **Clerical Status Board Overview Cont'd**

- 7: Potential Reactive Behaviour Will display "Y" when Potential Reactive Behaviour Special Indicator is added to the patient chart
- 8: Admission diagnosis
- 9: Surveillance will populate COVID positive profile based on positive lab result
- 10: Additional Precautions will populate type of precautions based on order entry or ED/IPAC/Registration screening
- 11: Acknowledge Orders will show as "Ack-Med" when orders have been entered that require Acknowledgment
  - Clicking in the cell will launch to Orders

Clerks are to remind clinicians that there are orders

- This will help in notifying clerks that there are orders that need action Example Appointments
- 12: Appointments Indicates that there are Out of Hospital Exams/Procedures needing to be arranged or post discharge follow-ups needing to be booked. Clicking in the cell will open the chart and take you to the current orders screen to review the order details
- 13: New Results lab, microbiology, diagnostic imaging results etc.

Yellow = Abnormal Red = Critical

- 14: Uncollected will show "UNC" when there are specimens that still need to be collected
- 15: Home and Community Care responses back from Home and Community Care

16: Diet Order

17: Transfer/Discharge – will show "TR" or "DC" when a physician has entered transfer or discharge orders

2